×

# Informar Penalidades de Parâmetros por Imóvel

O objetivo desta funcionalidade é informar quais imóveis terão penalidades por fotos ilegíveis ou erros de leitura do código de barras.

A opção pode ser acessada via **Menu de Sistema**, no caminho: **GSAN > Micromedição > Desempenho de Contrato de Leitura > Informar Penalidades de Parâmetros por Imóvel**. Feito isso, o sistema visualiza a tela abaixo:

Informamos que os dados exibidos nas telas a seguir são fictícios e retratam informações de clientes.

| Mês/Ano de<br>Referência:* |                    | 06/2022 | (mm/aaaa)                                    |
|----------------------------|--------------------|---------|----------------------------------------------|
| Imóvel:*                   |                    | 308090  | 076.001.070.0175.                            |
| Tipo de Pe                 | enalidade: *       | Foto    | s llegíveis 🔘 Erro na Leitura do Cód. Barras |
| Anexar Foto: *             |                    | Procura | r NENHUM ARQUIVO SELECIONADO.                |
| Observação para a<br>Foto: |                    | 0/200   | ///                                          |
| Arquivos I                 | nformados:         |         | Adicionar                                    |
| Remover                    | Penalidade         | Arquivo | Observação                                   |
| 8                          | Fotos<br>Ilegíveis | -       | Teste                                        |
|                            | Fotos              |         | Teste 2                                      |

Acima, preencha obrigatoriamente os campos **Mês/Ano de Referência**, **Imóvel**, **Tipo de Penalidade** e **Anexar Foto**. Para detalhes sobre o preenchimento dos campos, clique **AQUI**. No campo **Observação para a Foto**, descreva opcionalmente o motivo das penalidades. Em seguida, clique em <u>Adicionar</u>. Feito isso, as informações preenchidas comporão o quadro

**Arquivos Informados**. Caso queria remover algum arquivo antes da atualização, clique em <sup>3</sup>. Confirmadas as informações dos arquivos clique em **Atualizar** 

#### Tela de Sucesso

| (                                           |                                                      |
|---------------------------------------------|------------------------------------------------------|
| Sucesso Parâmetros atualizados com sucesso. |                                                      |
| Menu Principal                              | Informar outras Penalidades de Parâmetros por Imóvel |

## **Preenchimento dos Campos**

| Campo                     | Preenchimento dos Campos                                                                                                    |
|---------------------------|----------------------------------------------------------------------------------------------------|
| Mês/Ano de<br>Referência  | Campo obrigatório. Informe o mês e o ano de referência do faturamento. No formato MM/AAAA.                                                                                                    |
| Imóvel                    | Campo obrigatório. Informe a matrícula do imóvel e tecle <i>Enter</i> ou clique em $\mathbb{R}$ , link <b>Pesquisar Imóvel</b> , que o sistema apresenta a tela para que você informe os parâmetros e efetue a pesquisa dos imóveis. Uma vez localizado o imóvel, selecione-o, clicando no <i>link</i> correspondente. Para apagar o conteúdo do campo, clique no botão $\bigotimes$ ao lado do campo em exibição. |
| Tipo de Penalidade        | Campo obrigatório. Escolha entre <b>Fotos llegíveis</b> e <b>Erro na Leitura do</b><br><b>Cód. Barras</b> .                                                                                                    |
| Anexar Foto               | Selecione a foto para anexar, clicando em Procurar                                                                                                    |
| Observação para a<br>Foto | Descreva opcionalmente uma observação para cada foto anexada.                                                                                                    |

## Funcionalidade dos Botões

| Botão     | Descrição da Funcionalidade                                                                                                    |
|-----------|----------------------------------------------------------------------------------------------------|
| Adicionar | Ao clicar neste botão, o sistema preenche o quadro <b>Arquivos Informados</b> com as<br>informações das penalidades dos parâmetros por imóvel. |

| Botão     | Descrição da Funcionalidade                                                                      |
|-----------|--------------------------------------------------------------------------------------------------|
| Desfazer  | Ao clicar neste botão, o sistema apaga o conteúdo dos campos preenchidos, desfazendo a operação. |
| Cancelar  | Ao clicar neste botão, o sistema encerra a operação, retornando para o Menu Principal.           |
| Atualizar | Ao clicar neste botão, o sistema atualiza os parâmetros, completando a operação.                 |

#### Referências

Informar Parâmetro - Penalidades por Grupo/Rota

#### **Termos Principais**

Leitura

Micromedição

Clique aqui para retornar ao Menu Principal do GSAN

×

From: https://www.gsan.com.br/ - Base de Conhecimento de Gestão Comercial de Saneamento

Permanent link:

Last update: 28/11/2022 18:09

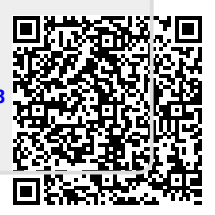